## **To Record Service Activities**

Log into Lion Portal. Click on Service then My Activities.

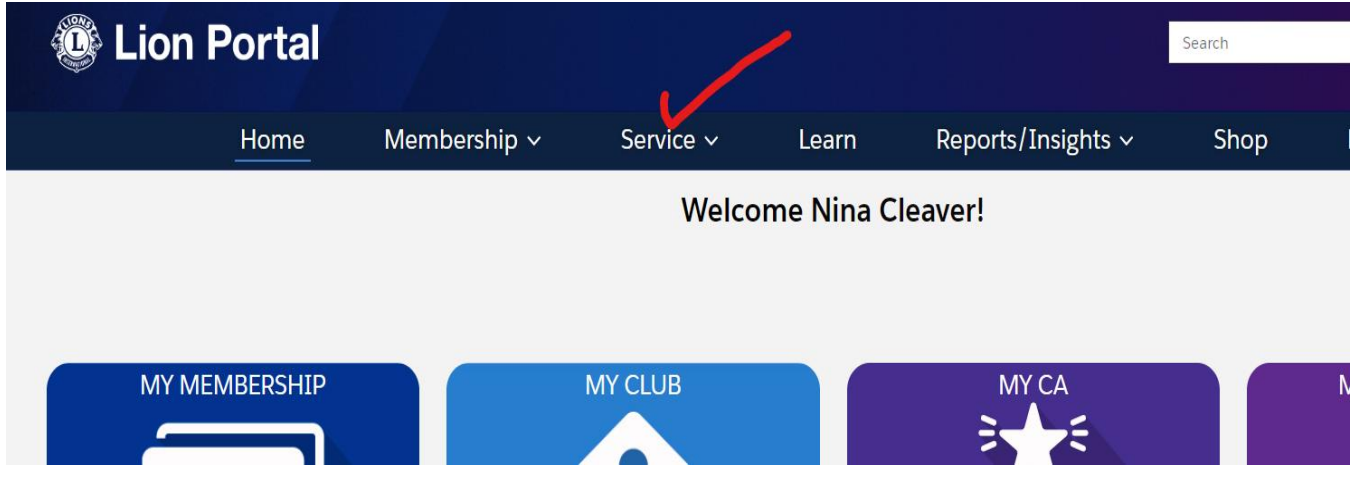

## Click on Create Service Activity.

|           | Lion               | Pc        | ortal                                    |                       |                          |                |   |                                                                                                    |      |                  | Search          |    |          |            | 2     |
|-----------|--------------------|-----------|------------------------------------------|-----------------------|--------------------------|----------------|---|----------------------------------------------------------------------------------------------------|------|------------------|-----------------|----|----------|------------|-------|
|           |                    | ŀ         | lome Member                              | ship ~                | Service ~                | Learn          |   | Repor                                                                                                    | rts/ | ∕Insights ∨      | Sho             | р  | More     | ; <b>~</b> |       |
|           | Create Service Ac  | tivity    | $\checkmark$                             |                       |                          |                |   |                                                                                                    |      |                  |                 |    |          |            |       |
| My Act    | ivities            |           |                                          |                       |                          |                |   |                                                                                                    |      |                  |                 |    |          |            |       |
|           | My Club Activ      | vities    | (Last 3 Months) ▼                        |                       |                          |                |   |                                                                                                    |      |                  |                 |    |          |            |       |
| 8 items • | Sorted by End Date | e • Filte | red by All service activities - Start Da | te, Logged In Users C | lub Activities • Updated | d a minute ago |   |                                                                                                    |      |                  | Q Search this I | st |          | φ          | t * ) |
|           | End Date 1         | $\vee$    | Title                                    | ~                     | Service Activit          | Start Date     | ~ | Report                                                                                                    | ~    | Activity Level 🗸 | Record Type     | ~  | Signatur | ~          | Crea  |
| 1         | 1/8/2024           |           | Monthly meeting                          |                       | SA-00664378              | 1/8/2024       |   | ~                                                                                                    |      | Lions Club       | Meeting         |    |          |            | Nina  |
| 2         | 2/12/2024          |           | Monthly meeting                          |                       | SA-00664380              | 2/12/2024      |   | <ul> <li>Image: A start of the start of the start of</li></ul> |      | Lions Club       | Meeting         |    |          |            | Nina  |
| 3         | 2/14/2024          |           | Valentine's Baskets                      |                       | SA-00664379              | 2/14/2024      |   |                                                                                                    |      | Lions Club       | Service Projec  | t  |          |            | Nina  |

NOTE: If you want to see more of the club's recorded service, use the drop down on *My Club Activities*. It will let you see all the activities, last 3 months, or this Lion year.

Create Service Activity – click on *Select from my specific area*. Click on club name. Next.

| earch for a club or district in your hieran<br>based on the position you hold or select                  | rchy<br>from          |
|----------------------------------------------------------------------------------------------------|-----------------------|
| our specific area. <ul> <li>Search for Club or District</li> <li>Select from my specific area</li> </ul> |                       |
| Showing 2 of 2 items • 1 item selected                                                                   | d Q. Search this list |
| Name                                                                                                    | Туре                  |
| DILLONVALE MOUNT PLEASANT                                                                                | Lions Club            |
| District 13 OH3                                                                                          | District              |

Create Service Activity – You must fill out a name for the activity and Select the Type of Activity by using drop down menu. Your choices are: donation, fundraiser, meeting, service project. If it does not match any of those, use NONE. NEXT.

| Service Activity for: DILLO     | ONVALE MOUNT | PLEASANT |  |
|---------------------------------|--------------|----------|--|
| * Enter a title for the Service | Activity     |          |  |
| Socks for Homeless              |              |          |  |
| * Select the Activity Type      |              |          |  |
| Service Project                 |              |          |  |

Click on the *Edit* button. NOTE: This is easier than just filling out the page.

| 🕲 Lion P                        | Portal               |                   |                 |       |                    | Search |        | Search 🔔 🚨  |
|---------------------------------|----------------------|-------------------|-----------------|-------|--------------------|--------|--------|-------------|
|                                 | Home                 | Membership ~      | Service ~       | Learn | Reports/Insights ~ | Shop   | More ~ |             |
| Service Activity<br>SA-05552639 | Э                    |                   |                 |       |                    |        |        | Edit Delete |
| Title<br>Socks for Homeless     | Sponsor<br>DILLONVAL | LE MOUNT PLEASANT | Status<br>Draft |       |                    |        |        |             |
| ✓ Information                   |                      |                   |                 |       |                    |        |        |             |
| Record Type<br>Service Project  |                      | €<br>#}           | Report Complete |       | 1                  |        |        |             |
| Title<br>Socks for Homeless     |                      | 1                 |                 |       |                    |        |        |             |
| Sponsor<br>DILLONVALE MOUNT P   | LEASANT              | 1                 | Cause           |       | /                  |        |        |             |
| Activity Level<br>Lions Club    |                      |                   | Project Type    |       |                    |        |        |             |
|                                 |                      |                   | <b>-</b>        |       |                    |        |        |             |

All fields marked by an asterisk \* must be filled out. Use the drop down windows when available. Scroll down to see rest of page.

| Information               |                                                   |
|---------------------------|---------------------------------------------------|
| Record Type               | Report Complete 🕕                                 |
| Service Project           |                                                   |
| •Title 🚯                  |                                                   |
| Socks for Homeless        |                                                   |
| *Sponsor 🚯                | * Cause                                           |
| DILLONVALE MOUNT PLEASANT | × Other Humanitarian Service 🔹                    |
|                           | View all dependencies                             |
| Activity Level            | Project Type                                      |
| Lions Club                | Assistance to Refugees and Displaced Persons      |
|                           | View all dependencies                             |
| Status                    | Description 3                                     |
| Draft                     | As part of a district service project, the club   |
|                           | collected new socks to be distributed to selected |
|                           | homeless shelters in the district,                |

Fill in Start and End dates, # of people served, Total volunteers (be sure to indicate if some were non-Lions) and total volunteer hours. Make sure you clicked on Report Complete at top of page before hitting SAVE.

| Start Date                                                                       |   | Created By                       |  |
|----------------------------------------------------------------------------------|---|----------------------------------|--|
| 4/1/24                                                                           | 苗 | Nina Cleaver, 4/26/2024, 4:35 PM |  |
| End Date 🕚                                                                       |   |                                  |  |
| 4/19/2024                                                                        | i |                                  |  |
|                                                                                  |   |                                  |  |
| Required Metrics                                                                 |   |                                  |  |
| People Served 🕕                                                                  |   |                                  |  |
| 78                                                                               |   |                                  |  |
|                                                                                  |   |                                  |  |
| Total Volunteers                                                                 |   |                                  |  |
| Tetal Volunteers 🕧<br>5                                                          |   |                                  |  |
| Total Volunteers<br>5 Non-Lions Participated                                     |   |                                  |  |
| Total Volunteers                                                                 |   |                                  |  |
| Total Volunteers  5 Non-Lions Participated Non-Lion Family Members Participated  |   |                                  |  |
| Tetal Volunteers  5 Non-Lions Participated  Non-Lion Family Members Participated |   |                                  |  |

If there is an error in the report, you will see a notice in red at top of page. Check the report again to make sure you have filled in all required fields, then click on SAVE again.

Edit Service Activity

l

| Review the errors on this page.       |                    |  |
|---------------------------------------|--------------------|--|
| The Record provided contains field(s) | vith invalid data. |  |
| Information                           |                    |  |
| Record Type                           | Report Complete 🕚  |  |
| Service Project                       |                    |  |

The error will be noted in RED. In this case, the year must be 4 numbers. To avoid problems with dates, use the calendar on the right side of the field.

| Status             | Description 🕕                                                                                                    |          |
|--------------------|----------------------------------------------------------------------------------------------------|----------|
| Draft              | As part of a district service project, the club<br>collected new socks to be distributed to se<br>homeless shelters in the district, | lected v |
| *Start Date 🕕      | Created By                                                                                                    |          |
| 4/1/24             | mina Cleaver, 4/26/2024, 4:35 PM                                                                                                    |          |
| Invalid data type. |                                                                                                    |          |
| End Date 🕚         |                                                                                                    |          |
| 4/19/2024          | 曲                                                                                                    |          |

Once you have successfully entered the data for the project, a note will pop up letting you know you were successful. You will then be able to see it under your club activities.

Please note – depending on what you choose as the CAUSE for the activity, the drop down menus will vary under PROJECT TYPE.